# Analyse de Mac

#### Un Mac n'est pas un PC

- + C'est joli, design, ergonomique
- + Mais...
  - + Le clavier est différent
  - + Les raccourcis claviers sont différents
  - + Les caractères spéciaux sont cachés
  - + Les logiciels ne sont comportent pas pareil que leur version PC

- + Les logs ne sont pas gardés de la même façon
- + La base registre n'existe pas
- + Et beaucoup d'autres différences

## D'autres différences avec le PC

http://www.computer-forensics.net/Computer-Forensics/macintosh-forensics.html

- + Les fichiers effacés
  - + OSX basé sur Linux ... Les fichiers effacés sont rarement récupérables
  - Pas de de relai Info2 pour gérer la poubelle quand la poubelle est vidée, c'est vidé

CNE

IT

- Beaucoup moins d'information dans l'espace non alloué que windows lié à la façon dont les fichiers sont effacés
- + Il y a un effaceur sécurisé intégré au Mac...

### Les traces d'utilisation

- + Le Mac ne gère pas de liste de « recent »
- + Le Mac ne crée pas d'Alias sans intervention de l'utilisateur
- + Le Mac ne crée pas d'entrée chaque fois qu'un périphérique est branché. Il faut attendre qu'il soit effectivement utilisé.

- Il n'y pas de date d'accès, juste les dates de création et de modification
- + Priorité au dossier utilisateur dans la sauvegarde des fichiers
- + Enregistrement d'un File ID incrementé à chaque création/enregistrement sur le disque dur

# D'autres différences avec le PC (2)

#### + Les mails

- Pas d'outil de traitement des mails issus des OS Mac iMail et Outlook (moins vrai avec Thunderbird)
- + Il faut extraire, convertir et traiter à l'extérieur
- + Internet
  - Le cache internet est géré sous la forme d'un fichier unique de taille limitée (vs multitude de fichiers sur le PC)
- + Base de registre
  - Il n'y en a pas multitude de plist et autres fichiers de paramètres

### Revisiter les pratiques

- + Démonter pour extraire le disque dur
- + Faire une image
- + Contourner les sécurités
- + Rechercher des fichiers
- + Sauvegarder des fichiers
- + Le mac dans son environnement

### Démonter un Mac

- + Design, spécifique
- + Pas de recherche systèmatique d'interopérabilité

CNE

IT

- + ... Difficile à démonter
- + <u>http://www.ifixit.com/</u>
- + Parfois même très difficile macBook Air
- + ... Préférer l'acquisition logique

### Image d'un Mac - target Mode

#### + Le target Mode

+ Le mac devient un disque dur Firewire (Thunderbolt)

- + Utiliser le target Mode
  - Démarrer le mac en appuyant sur la touche T
  - + Icône FireWire affichée
  - + Le mode target est activé ..

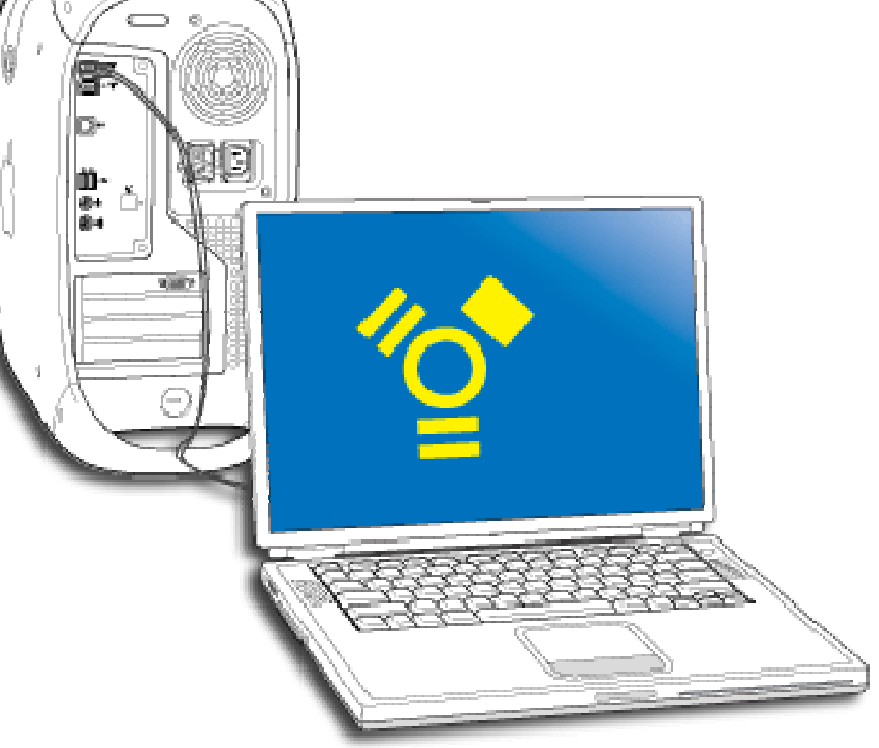

CNE ITA

# Acquérir – target mode

 Préparer une machine d'acquisition qui n'écrira pas sur le disque cible

CNE

IT

- + Bloqueur en écriture
- + Mac Disk Arbitrator
- + PC USB Block
- + Ou ... Une machine bootée sur un Linux Forensics
- Brancher le Mac sur une machine d'acquisition Cable Firewire ou Thunderbolt
- + Acquérir
  - + PC FTK Imager
  - + Mac dd et ses variantes
  - + Linux DD et ses variantes

## Acquérir – boot linux avec Usb

CNE IT

- + Démarrer sur une clé USB
  - + Mettre la clé USB
    - + Caine 2.5.1 marche bien
  - + Démarrer en appuyant sur « alt » ou «C »
  - + Choisir la clé USB
- + Passer par l'imager de la distribution
  - + Dcfldd
  - + Ou ... Guymager

# Acquérir

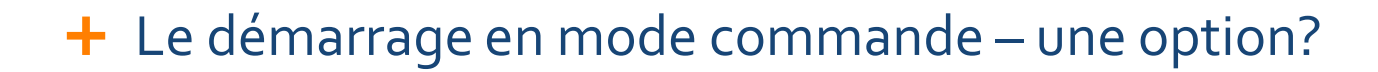

CNE

ITA

# Si vous n'avez pas noté les raccourcis clavier

| E | space de partage de la Cnejita                           | L                   | +     |                  |                         |                   |
|---|----------------------------------------------------------|---------------------|-------|------------------|-------------------------|-------------------|
|   | Blog.cnejita.org/category/<br>Espace de partage de la Ci | plateforn<br>nojita | P     | + Nouveau        | Modifier la catégorie   | 52 ¥              |
|   | Option                                                   | Display             | all I | bootable volume  | s (Startup Manager)     | 8                 |
|   | Shift                                                    | Perform             | n Sa  | fe Boot (start u | p in Safe Mode)         |                   |
|   | С                                                        | Start fr            | om    | bootable media   | (DVD, CD, USB thumb     | drive, and so for |
|   | т                                                        | Start in            | Fir   | eWire target d   | isk mode                |                   |
|   | N                                                        | Start fr            | om    | NetBoot server   |                         |                   |
|   | x                                                        | Force N             | lac ( | OS X startup (if | non-Mac OS X startup    | volumes are pres  |
|   | Command-V                                                | Start in            | Ve    | rbose Mode       |                         |                   |
|   | Command-S                                                | Start ir            | Sin   | igle User Mode   |                         |                   |
|   | Touches pour les copies d'é                              | écrans              |       |                  |                         |                   |
|   | Shift-Command-3                                          |                     |       | Capture the      | screen to a file        |                   |
|   | Shift-Control-Command-3                                  |                     |       | Capture the      | screen to the Clipboar  | rd                |
|   | Shift-Command-4                                          |                     |       | Capture a s      | election to a file      |                   |
|   | Shift-Control-Command-4                                  |                     |       | Canture a s      | election to the Clinhoa | rd                |

|                           |                                                                | CNE                     | ITA |
|---------------------------|----------------------------------------------------------------|-------------------------|-----|
| seau indisp.              | 14:58                                                          |                         | D,  |
| Key or key<br>combination | What it does                                                   |                         | E   |
| Option                    | Display all bootable<br>(Startup Manager)                      | volumes                 |     |
| Shift                     | Perform Safe Boot<br>Safe Mode)                                | (start up ir            | n   |
| С                         | Start from bootable<br>(DVD, CD, USB thu<br>and so forth)      | media<br>ımb drive,     |     |
| т                         | Start in FireWire tar mode                                     | get disk                |     |
| N                         | Start from NetBoot                                             | server                  |     |
| х                         | Force Mac OS X star<br>non-Mac OS X star<br>volumes are preser | artup (if<br>tup<br>nt) |     |
| Command-V                 | Start in Verbose Mo                                            | ode                     |     |
| Command-S                 | Start in Single User                                           | Mode                    |     |

## Les ports de sortie du Mac

- + FireWire 2 ou 3
  - + Il y a des docks sur le marché
- + Thunderbolt
  - + Il y a des disques thunderbolt sur le marché
  - + Pas encore de docks thunderbolt pour les disques Sata
  - + Il y a des adaptateurs d' ExpressCard voir Sonnet mais... Drivers à installer

- + Usb3
  - + Ouf!
  - + Mais perfs pas toujours au rendez vous

## Pour brancher un disque Sata

/ay > Stockage > Boîtier > Convertisseur > Sonnet Echo Pro - Adaptateur Expresscard/34 Thunderbolt (PCle 2.0)

#### Sonnet Echo Pro - Adaptateur Expresscard/34 Thunderbolt (PCIe 2.0) - Convertisseur - Sonnet

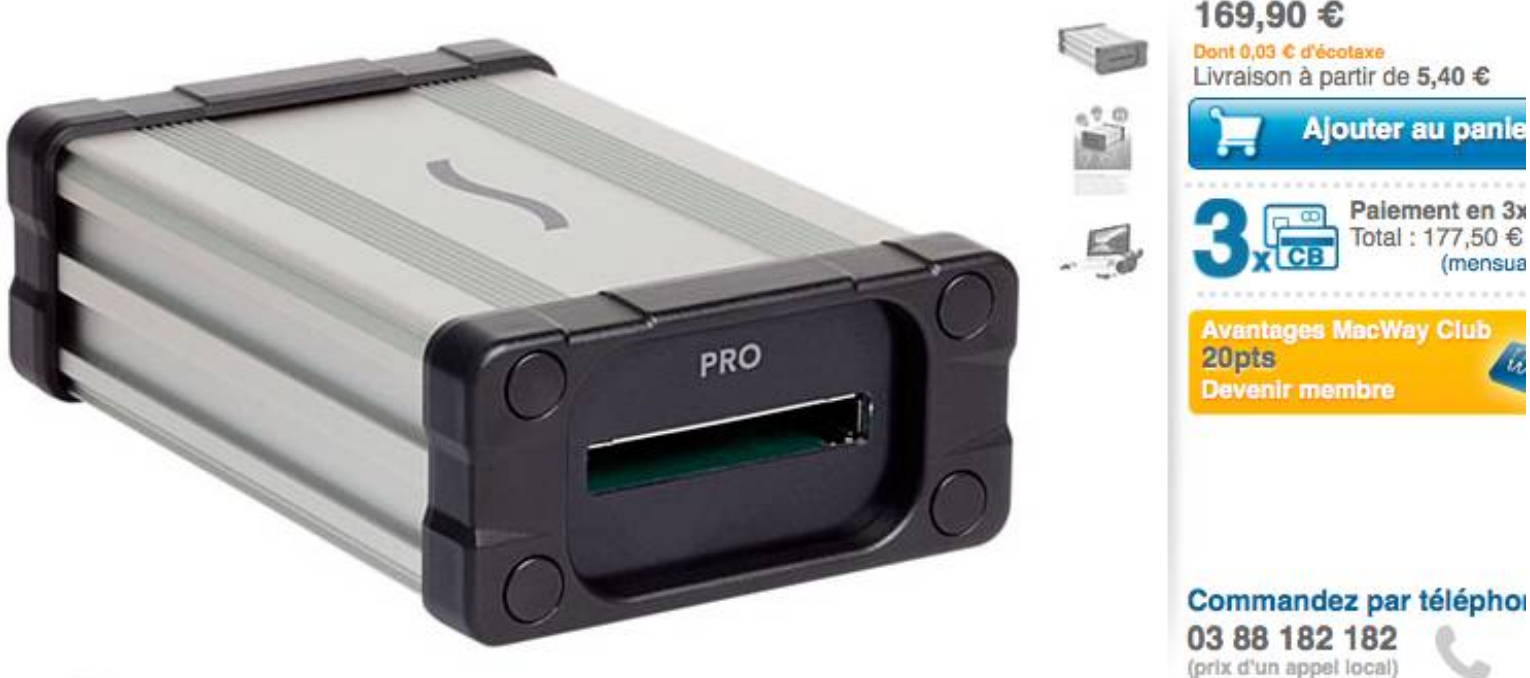

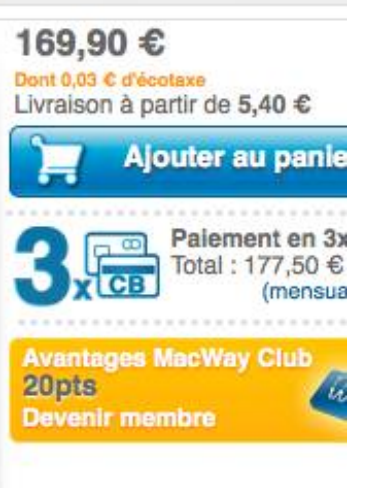

CNE ITA

## Sauvegarder des fichiers

- + Monter un disque externe manuellement
  - + sudo diskutil list
- + La limite des 4 Go FAT32
  - + Couper les grands fichiers ... Split
  - + Archiver
    - + Zip de l'IHM ou en manuel tar
  - + Découper
    - + split -b 2000m grandfichier.tar seg
  - + Remonter
    - + Sur windows : copy /b seg\* grandfichier\_reconstitue.tar

CNE

IT

+ Sur mac/linux : join

#### Contourner les mots de passe

- + Le mode commande
- + A la main
  - + C'est parfois possible voir fiches internet
- + Avec des suites logiciel
  - + Koon Boot Fred ?
  - + John the Ripper Pro pour mac (pas testé)
- + Attention firevault est facile à activer sur un Mac
  - + Pas possible de lire les fichiers (id TrueCrypt ou autre)
  - Mais toujours possible de faire une image en attendant que le mot de passe soit communiqué

#### Les recherches

- + Spotlight IHM
- + Spotlight ligne de commande
  - + Mdfind toto
  - + Mdfind –onlyin /Users/philippe/Documents/cible toto
- + Grep, Find
  - + Grep ir toto /Users/philippe/Documents/cible toto
  - Find /Users/philippe/Documents/cible –iname « \*.txt » -exec grep –i toto {} \;

### Les mails

+ Stockage réparti entre mail et pièces jointes – nécessité de passer par les IHM

- + Rechercher des mails
  - + Spotlight
  - + Le moteur de recherche intégré au client Mail
- + Sauvegarder depuis Spotlight
  - + Glisser sur le disque USB attention cas de figure avec des sauvegardes partielles
- + Imail
  - + Copier dans un dossier puis exporter le dossier → une mbox qui peut être exploitée par ailleurs

#### Outlook

#### + Sauvegarder des mails depuis Spotlight

- + Glisser sur le disque USB
  - + Attention cf Serge

#### + Outlook

+ Glisser les mails à l'extérieurs, mais ne glisse pas les dossiers

- + Pour récupérer un dossier et sa hiérarchie version lourde
  - + Exporter toute la base
  - + Importer dans Outlook Windows (cf outils Olm to PST)
- + Pour récupérer un dossier et sa hiérarchie version modif
  - + Rechercher les mails dans le sous dossier
  - + Sélectionner les mails antérieurs à 2050
  - + Focaliser la recherche sur le dossier et les sous dossiers
  - + Sélectionner les messages restitués
  - + Leur donner la catégorie « Constat »
  - + Exporter la catégorie Constat

| 🖬 Accueii 🛛 Organiser 🛛 Outiis          | Kecnercher                                                                                     |  |  |  |  |  |
|-----------------------------------------|------------------------------------------------------------------------------------------------|--|--|--|--|--|
| Dossier Sous-dossiers Tous les messages | Tous les éléments De Objet Pièce jointe Envoyé à Date d'env                                    |  |  |  |  |  |
| A Boîte de réception (907)              | Réorganiser par : Conversations 💲                                                              |  |  |  |  |  |
| Brouillons                              | [Pyflag-support] How do I load a pcap file for HTTP reconstruction<br>Michael Cohen, isec demo |  |  |  |  |  |
| Éléments supprimés                      | Pyflag-support] PRB during make install<br>fpi, Michael Cohen                                  |  |  |  |  |  |
| 🔯 Courrier indésirable 🛛 💮              | 🖂 fpi                                                                                          |  |  |  |  |  |
| DOSSIERS VIRTUELS                       | 🖂 Michael Cohen                                                                                |  |  |  |  |  |
| Message à la priorité élevée            | 🖂 fpi                                                                                          |  |  |  |  |  |
| Message électronique marqué             | 🖂 Michael Cohen                                                                                |  |  |  |  |  |
| 🚞 Message en retard                     | 🖂 fpi                                                                                          |  |  |  |  |  |
|                                         | 🖂 Michael Cohen                                                                                |  |  |  |  |  |
|                                         | 🖂 fpi                                                                                          |  |  |  |  |  |
|                                         | IPyflag-support] libewf doesnt seem to load?                                                   |  |  |  |  |  |

CNE ITA

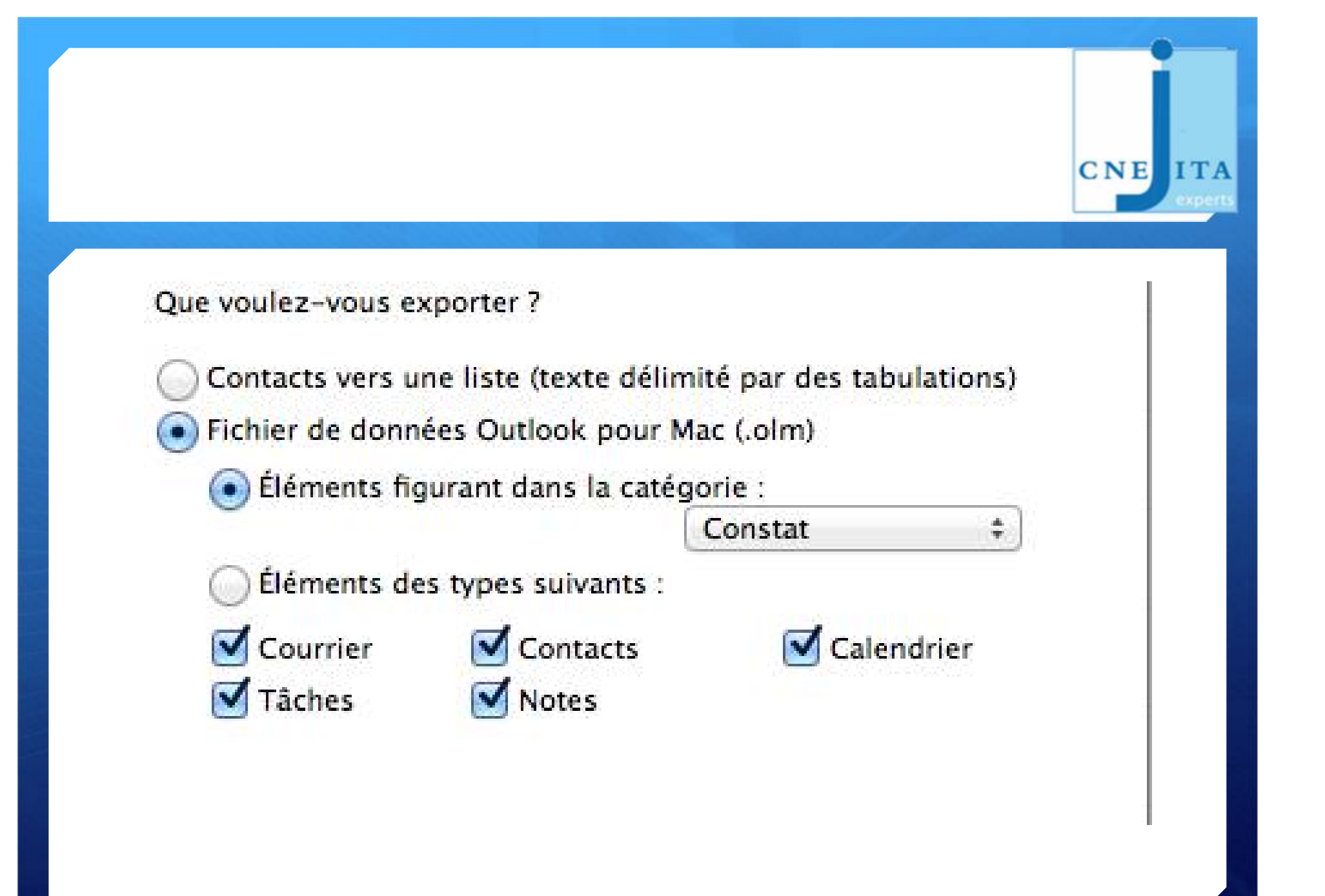

# Les logs

#### + La console

|                           | ि Recherche dans « A                 | opplications » |
|---------------------------|--------------------------------------|----------------|
| FAVORIS                   | Rechercher : Ce Mac « Applications » | Partagé(s)     |
| 💱 Dropbox                 | Antérieur                            | Туре           |
| Tous mes fichiers AirDrop | Console                              | Application    |

CNE ITA

#### + Les plist

+ Sudo find / -iname \*.plist

- + La ligne de commande
  - + Terminal

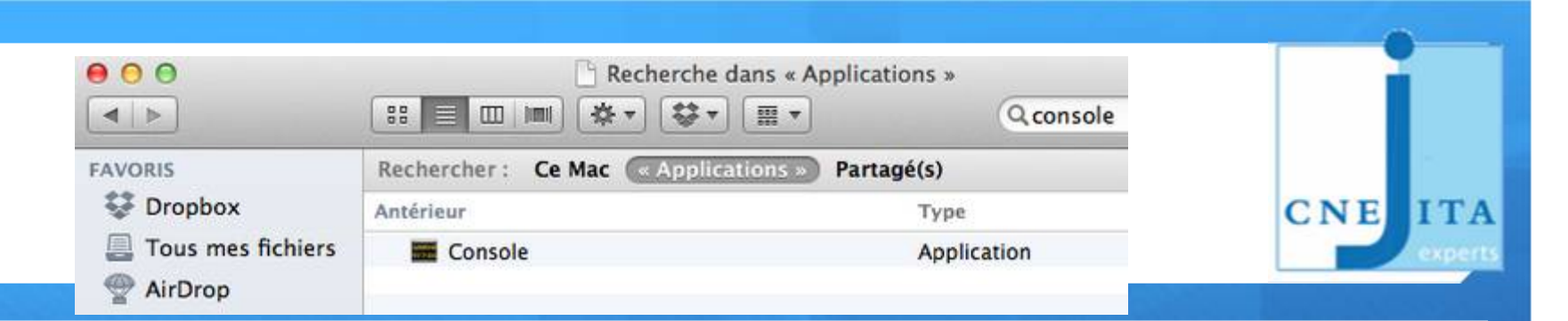

| 00                                                                |                                                            | 🕒 sy                                                  | stem.log                                  |                                                                 |                                            |                                                |
|-------------------------------------------------------------------|------------------------------------------------------------|-------------------------------------------------------|-------------------------------------------|-----------------------------------------------------------------|--------------------------------------------|------------------------------------------------|
| UARAET<br>VY 7-05                                                 | 1                                                          | 1                                                     | C                                         | 6                                                               | Q+ usb                                     | 0                                              |
| Masquer la liste d'historiques Pla                                | icer dans la corbeille                                     | Effacer l'affichage                                   | Recharger                                 | Igoorer l'expéditer                                             | ur.                                        | Filtre                                         |
| RECHERCHES DANS L'HISTORIQUE<br>Tous les messages                 | Jun 7 15:01:51 M<br>Jun 7 15:02:41 M<br>Jun 7 15:02:42 M   | P com.apple.usb<br>P com.apple.usb<br>P com.apple.Sys | muxd(60617)<br>muxd(52): u<br>temStarter) | : usbmuxd-296.4 on<br>sbmuxd-296.4 on Dec<br>54]: Loading VBoxU | Dec 21 2012 a<br>c 21 2012 at 1<br>58.kext | t 16:11:14, running 6<br>6:11:14, running 64 b |
| INFORMATIONS DE DIAGNOSTIC E<br>Messages de diagnostic et d'usage | Jun 7 15:57:39 M<br>0x1-172.20.10.1:0<br>Jun 11 09:45:44 M | P com.apple.usb                                       | muxd[52]: _<br>muxd[52]: _                | heartbeat_failed he<br>heartbeat_failed he                      | eartbeat detec<br>eartbeat detec           | ted detach for device<br>ted detach for device |
| Rapports de diagnostic de l'utilisateur                           | Jun 11 10:01:32 M<br>device 5: 0xe8000                     | :P usbmuxd[52]:<br>31a                                | AMDevicePai                               | rWithOptions (threa                                             | ad 0x100781000                             | ): Could not pair wit                          |
| Rapports de diagnostic système                                    | Jun 11 10:01:32 M<br>pair with device !                    | P usbmuxd[52]:<br>5: 0xe800001a                       | _AMDevicePr                               | eflightWorker (thre                                             | ead 0x10078100                             | 0): Pair worker could                          |
| system.log                                                        | Jun 11 10:05:20 M<br>0x6-192.168.200.1                     | P com.apple.usb<br>11:0!                              | muxd[52]: _                               | heartbeat_failed h                                              | eartbeat detec                             | ted detach for device                          |
| kernel.log                                                        | 0x7-192.168.200.14                                         | 1:0!                                                  | muxu(52);                                 | nearcoeat_raited no                                             | eartbeat detec                             | teo detach for device                          |
| ~/Library/Logs                                                    | Jun 11 10:17:11 M                                          | P usbmuxd[52]:                                        | AMDevicePai                               | rWithOptions (three                                             | ad 0x101381000                             | ): Could not pair wit                          |
| ▼ /Library/Logs                                                   | Jun 11 10:17:11 M                                          | P usbmuxd[52]:                                        | AMDevicePr                                | eflightWorker (thre                                             | ad 0x10138100                              | 0): Pair worker could                          |
| ▶ CrashReporter                                                   | pair with device I                                         | 8: 0xe800001a                                         | diral.                                    | househous dailed h                                              |                                            | and detauth for devices                        |
| ▶ DiagnosticReports                                               | 0x9-192.168.200.14                                         | 1:0!                                                  | muxu(52); _                               | neartbeat_tailed ne                                             | eartbeat detec                             | teo detach for device                          |
| LKDC-setup.log                                                    | Jun 11 10:29:58 M                                          | P com.apple.usb                                       | muxd[52]: _                               | heartbeat_failed he                                             | eartbeat detec                             | ted detach for device                          |
| ► PostgreSQL                                                      | Jun 11 10:40:17 M                                          | P com.apple.usb                                       | muxd[52]: _                               | heartbeat_failed he                                             | eartbeat detec                             | ted detach for device                          |
| stackshot-syms.log                                                | 0xb-192.168.200.14                                         | 1:01                                                  | muxd [52] +                               | heartheat failed h                                              | artheat detec                              | ted detach for device                          |
| stackshot.log                                                     | 0xc-192.168.200.14                                         | 1:0!                                                  | and the late 1.                           | near theor_rarted in                                            |                                            | tes secon for section                          |
| ▶ VMware                                                          | Jun 11 11:09:31 M                                          | P com.apple.usb                                       | muxd[52]: _                               | heartbeat_failed he                                             | eartbeat detec                             | ted detach for device                          |
| VMware Fusion Services.log                                        | Jun 11 11:17:54 M                                          | P usbmuxd[52]:                                        | AMDevicePai                               | rWithOptions (threa                                             | ad 0x101381000                             | ): Could not pair wit                          |
| ▼ /var/log                                                        | device 15: 0xe800<br>Jun 11 11:17:54 M                     | 001a<br>Pusbmuxd[52]:                                 | AMDevicePr                                | eflightWorker (thr                                              | ad 0x10138100                              | 0): Pair worker could                          |
| alf.log                                                           | pair with device                                           | 15: 0xe800001a                                        |                                           |                                                                 |                                            |                                                |
| ▶ apache2                                                         | Jun 11 11:20:54 M<br>device 17: 0xe800                     | P usbmuxd[52]:                                        | AMDevicePai                               | rwithOptions (threa                                             | ad 0x100781000                             | ): Could not pair wit                          |
| appfirewall.log                                                   | Jun 11 11:20:54 M                                          | P usbmuxd[52]:<br>17: 0xe800001a                      | _AMDevicePr                               | eflightWorker (thre                                             | ead 0x10078100                             | 0): Pair worker could                          |
|                                                                   |                                                            | Taille : 178 Ko (afficha                              | ige des 177 Ko di                         | erniers)                                                        |                                            | 🔺 Antérieur 🖙 U                                |

## Les plist

- + Les fichiers conf du mac
- + S'ouvre avec TextWrangler sur Mac
- + Les répertoires de stockage
  - + <a href="http://www.appleexaminer.com/MacsAndOS/Analysis/PLIST/PLIST.html">http://www.appleexaminer.com/MacsAndOS/Analysis/PLIST/PLIST.html</a>

CNE

ITA

- + Les paramètres utilisateur
  - + /Users/username/Library
- + Généralités
  - + /Library
  - + /Network/Library
  - + /System/Library
  - + /private/etc
  - + /private/var

# Les logs

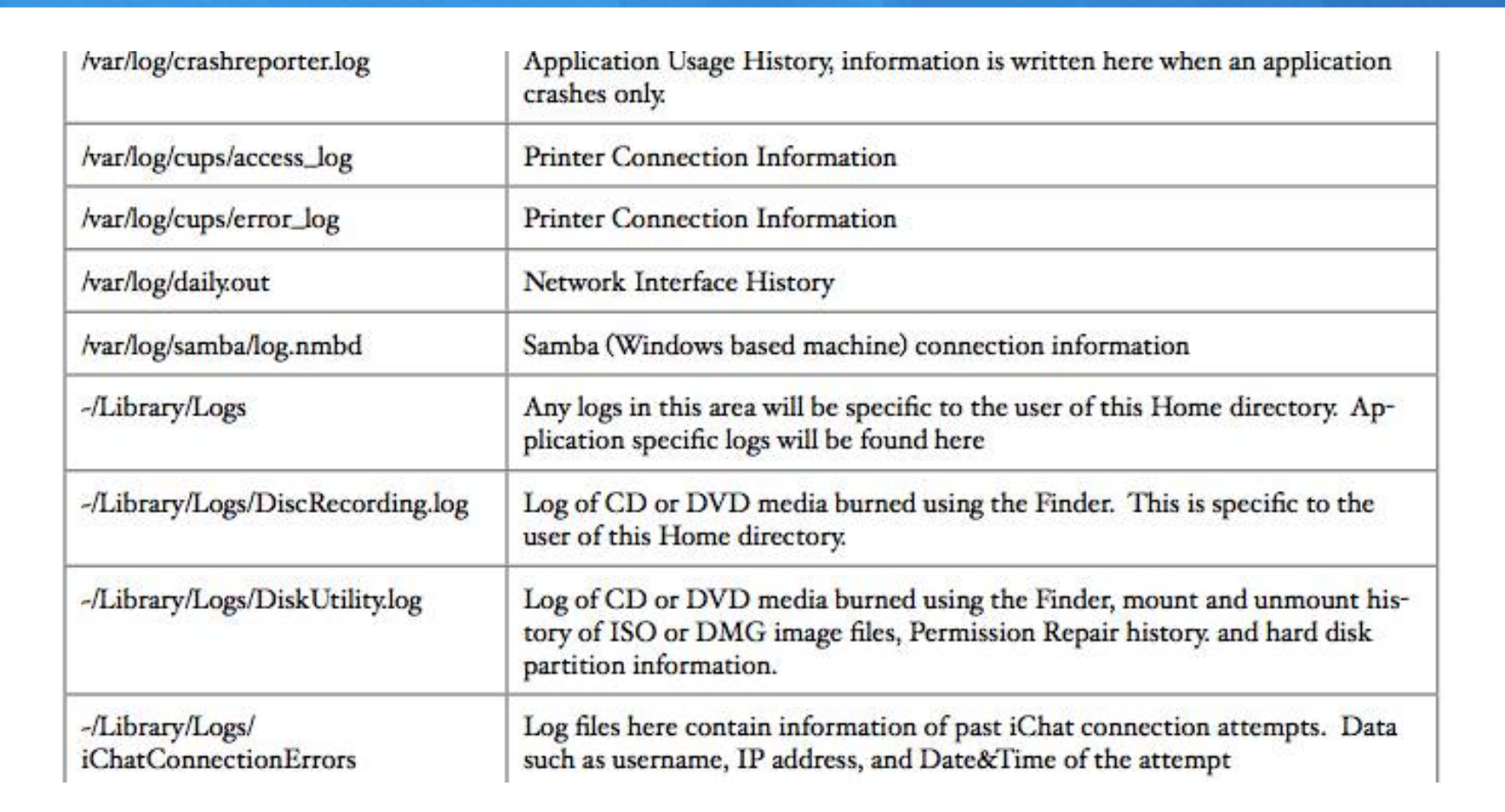

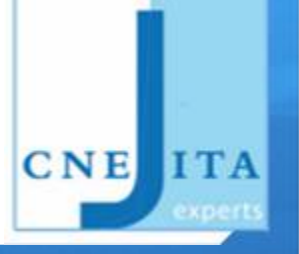

| - 1107 C                                             |                                                                                                    |
|------------------------------------------------------|----------------------------------------------------------------------------------------------------|
| /System/Library/CoreServices/Syste<br>mVersion.plist | Contains the current version of the installed operating system                                             |
| /private/var/log/OSInstall.custom                    | Contains the date and time the operating system was first installed (comple-<br>tion time, not start time) |
| /private/etc/hosts                                   | Contains defined IP addresses and the associated name                                                      |

#### The following PLIST files can be found in the user home directory -/Library/Preferences/

| File                      | Uses                                                                                                |  |  |  |
|---------------------------|----------------------------------------------------------------------------------------------------|--|--|--|
| AddressBookMe.plist       | Contains the data this user has entered about him/her self                                          |  |  |  |
| com.apple.Bluetooth.plist | Contains devices that have connected via Bluetooth. It will show last connec-<br>tion date as well. |  |  |  |
| com.apple.dashboard.plist | Contains information on installed Widgets for this user.                                            |  |  |  |
| com.apple.dock.plist      | Contains information on applications available in the Dock                                          |  |  |  |

# Vous n'avez pas tout noté?

|   | Espace de partage de la Cnejita   | 01       | •      | + Nouveau       | Modifier la catégorie             |
|---|-----------------------------------|----------|--------|-----------------|-----------------------------------|
| B | Distributions, Linux, Mac, Wind   | lows Mod | lifier |                 | Salutations, Philippe Aymar 🔝 🤇 🤇 |
| G | uides et sites pour l'an          | alyse    | de M   | lacs            |                                   |
| Ρ | ar Philippe Aymar, mai 18, 2012 7 | :16      |        |                 | 🤝 Commen                          |
| L | a référence                       |          |        |                 |                                   |
| h | http://peelman.us/files/Basio     | MacFor   | ensics | .pdf            |                                   |
| h | in autre plus simple              | m/Dow    | nload  | s/MacEorens     | ics ndf                           |
| i | In annuaire d'utilitaires         | 5117 500 | moau   | s/ Haci of elis | ics.pu                            |
| h | http://homepage.mac.com/m         | acbuddy  | /Fore  | ensicGuide.ht   | ml                                |
|   |                                   |          |        |                 |                                   |

CNE ITA

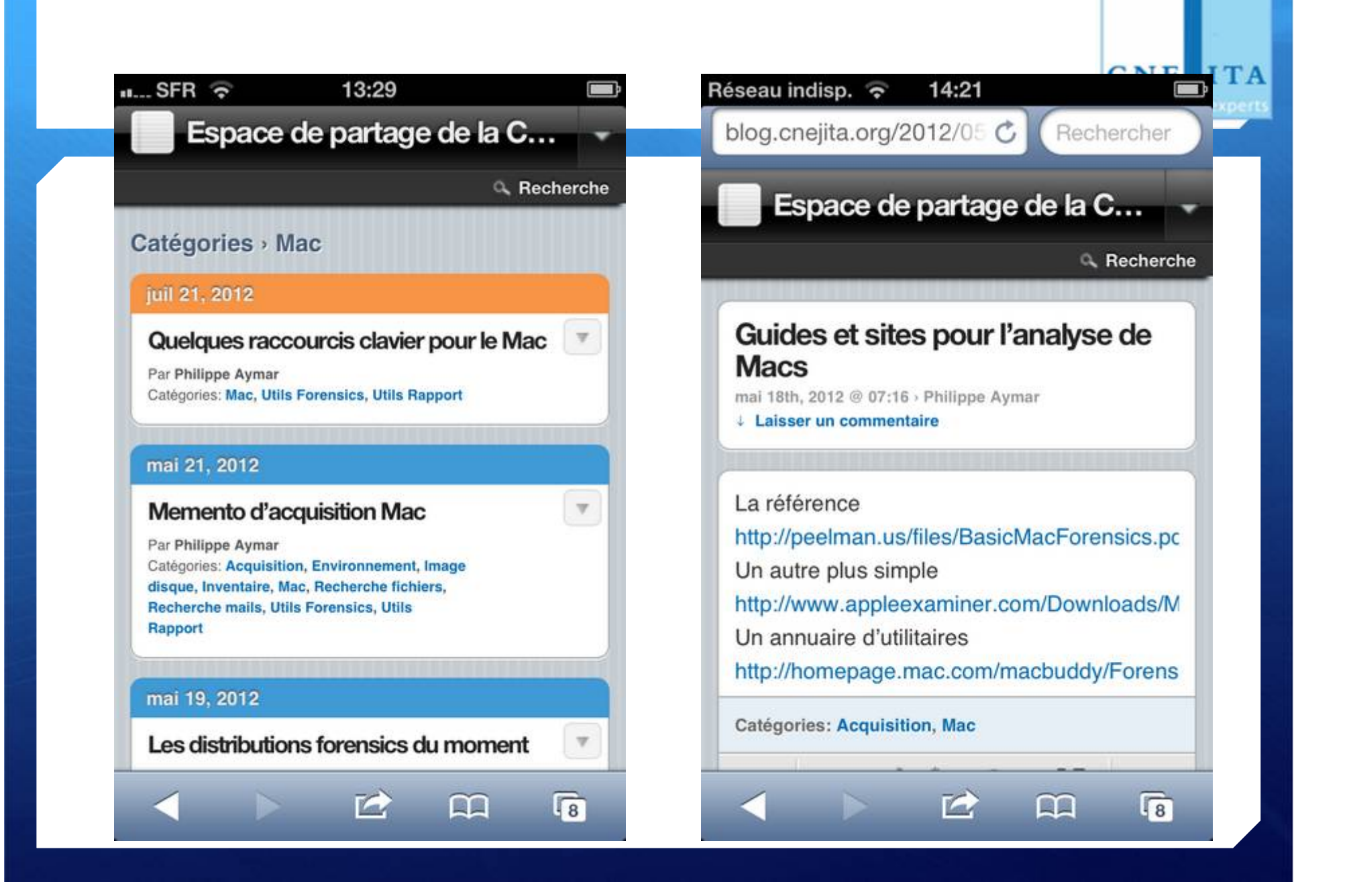

# Le blog – pour écrire

+ http://blog.cnejita.org

+ Ou un mail à behe106puqi@post.wordpress.com

CNE

ITA

## Le mac dans son environnement

CNE ITA

+ Réplication avec la Time Machine

# Transformer son Mac en machine d'investigation

CNE

IT

- + Pourquoi?
  - + Léger...
  - + Thunderbolt
  - + Fait les PC et ... les Macs
- + Les utilitaires bas niveau
  - + Installer « MacPort » http://www.macports.org
  - + Depuis Port, installer dcfldd, autopsy, etc.
- + Les utilitaires haut niveau
  - Machine virtuelle avec Windows XP (ou > si le disque a de la place)

## Les raccourcis clavier

CNE ITA

- + [ alt-shift-(
- + {-alt-(
- + | alt-shift-L
- + ~ alt-shift-N

## La protection des supports lus depuis le Mac

CNE

ITA

- + Disk Arbitrator
  - <u>https://github.com/aburgh/Disk-Arbitrator#readme</u>
- + Ou à la main
  - Supprimer "/etc/mach\_init.d/diskarbitrationd.plist" et redémarrer
  - Prévoir un backup et recopier le fichier une fois les opérations faites

### Monter un disque

- + Diskutil list pour voir la liste des disques
- + HdiUtil partition /dev/disk1
- + Mount...
- + Attention les drivers ntfs ne permettent pas d'écrire

CNE

IT

# Quelques autres pratiques non transposées

CNE

IT/

- + La clé USB avec des applications portables
- + Le tri par dossier dans le finder

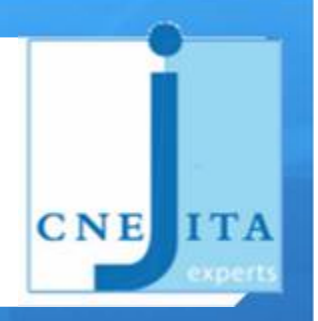

#### + A vos Macs, prêts?